## FCM laitteen FLASH-levyn päivitys

## Tarvittavat välineet

- päivityksen sisältävä USB-muistitikku
- USB-näppäimistö
- 2,5mm kuusiokoloavain

## Päivitys

- 1. Irroita näytön takana olevat neljä kuusikoloruuvia.
- 2. Irrota näytön virtajohto ja USB-johdot.
- 3. Liitä päivityksen sisältävä USB-muistitikku ja näppäimistö näytön USB-portteihin.
- 4. Kytke näytön virtajohto takaisin, näyttö käynnistyy heti johdon kytkemisen jälkeen.
- 5. Siirry BIOS-asetusohjelmaan naputelemalla Delete näppäintä heti virtajohdon kytkemisen jälkeen, naputtelua voi jatkaa kunnes sininen BIOS-asetusohjelma on käynnistynyt.
- 6. Avaa kohta Advanced BIOS Features nuolinäppäimillä ja Enterillä.
- 7. Valitse kohta First Boot Device ja avaa vaihtoehdot painamall Enteriä.
- 8. Valitse listasta kohta USB-HDD ja vahvista valinta Enterillä.
- 9. Varmista että kohdassa Second Boot Device on valittuna HDD-1.
- 10. Sulje BIOS-asetusohjelma painamalla F10 ja vastaamalla "Y" varmistuskysymykseen, hyväksy vastaus painamalla Enteriä.
- 11. Odota että kone käynnistyy huoltovalikkoon.
- 12. Huoltovalikossa valitse U ja paina Enteriä. Vahvista päivitys vastaamalla "Y" varmistuskysymykseen, hyväksy vastaus painamalla Enteriä.
- 13. Odota että päivitys on valmis (kestää yleensä reilun minuutin).
- 14. Päivityksen jälkeen paina Enteriä sammuttaaksesi laitteen.
- 15. Odota että laitteesta katkeaa virta.
- 16. Irroita USB-muistitikku ja näppäimistö ja kytke laitteen omat USB-johdot takaisin.
- 17. Kytke laite päälle virtakytkimestä.
- 18. Varmista että laite käynnistyy ja kiinnitä sen jälkeen näyttö takaisin laitteeseen kuusiokoloruuveilla.
- 19. Laitteen FLASH-levy on nyt päivitetty.